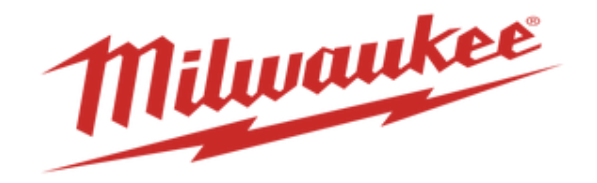

# How to Acknowledge a PO in Supplier Portal

Please acknowledge purchase orders in the supplier portal. This allows the planner to understand which PO's have been reviewed by the supplier. If a PO cannot be acknowledged, please communicate any necessary changes to the planner. You will notice these once you start managing orders within your supplier portal by the blue or the yellow indications next to the order number.

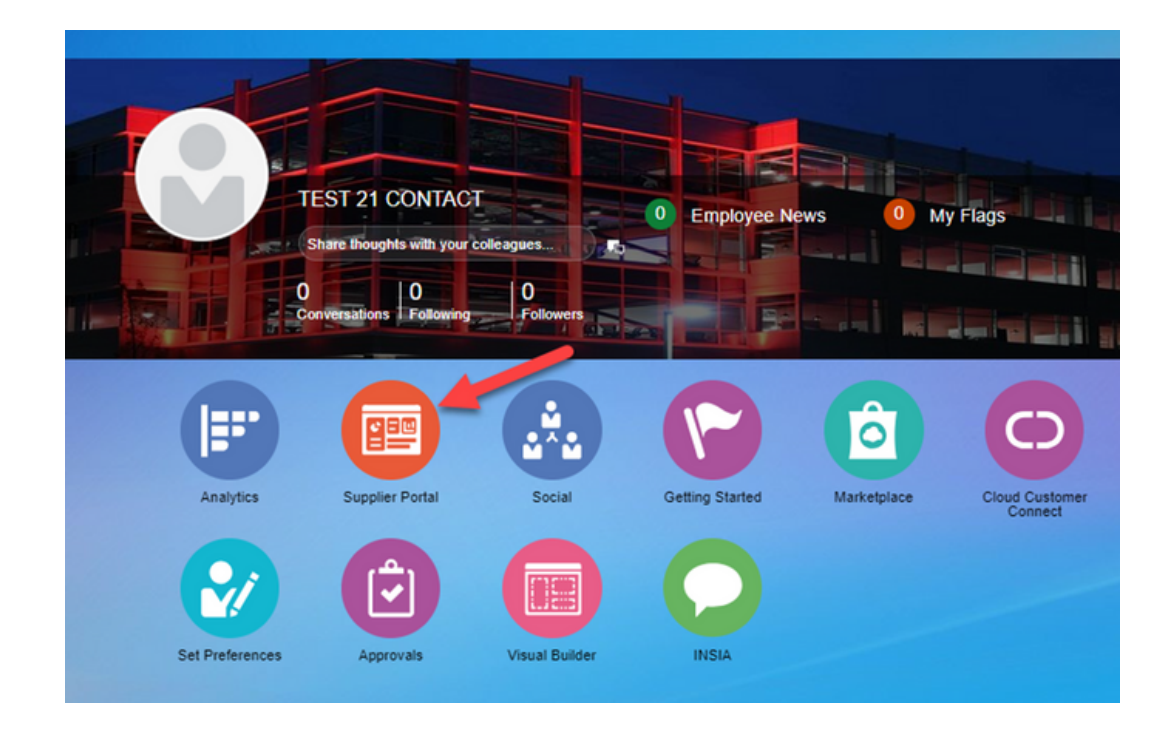

1. Log into the supplier portal and on the homepage select supplier portal

#### 2. Select manage orders

| Milwaukee Nothing but HEAVY DUTY                                                                                                    |                     |                                                      |                                                          |
|----------------------------------------------------------------------------------------------------|---------------------|------------------------------------------------------|----------------------------------------------------------|
| Supplier Portal Search Criders  Order Number Tasks Supply Plan                                                                                                    | Q                   | _                                                    |                                                          |
| Manage Order Forecasts and Commits Orders     Manage Orders     Manage Schedules     Achonoledge Schedules in Spreadsheet Shipments     Create ASN     Vere Recepts     Vere Recepts     Vere Recepts     Consigned Inventory     Review Consumption Advices | Requiring Attention | Recent Activity<br>Last 30 Days<br>No data available | Transaction Reports<br>Last 30 Days<br>No data available |
| Involces and Payments  View Involces Vew Involces Negoliations  View Active Negoliations Manage Responses Company Profile View Profile                                                                                                    |                     |                                                      |                                                          |

#### 3. Either search the PO that is in question or do an open search by clicking search.

| Headers Schedules                                                           |               |       |                            |                                    |                               |
|-----------------------------------------------------------------------------|---------------|-------|----------------------------|------------------------------------|-------------------------------|
| ⊿ Search                                                                    |               |       | Agean                      | cod Manage Watchint Seved Search A | loiden v                      |
| Sold-to Legal Entity                                                        |               |       | Onter                      |                                    |                               |
| 06.40 00 V                                                                  |               |       | Status                     | *                                  |                               |
| Supplier Site                                                               |               |       | Include Closed Documents N | o ¥                                |                               |
| Search Results<br>Actors • Ver • Formit • 37 (7 (1) Frees (2) belock of map |               |       |                            | -                                  | Starch Reset Save             |
| Order Order Date Description                                                | Supplier Site | Buyer | Ordered Currency Status    | Life Cycle                         | Creation Chang<br>Date Status |
| < Columna Hidden 25                                                         |               |       |                            |                                    |                               |

When a purchase order acknowledgement is past due, you will see a note when hovering over the order reading "Acknowledgement is past due" as well as flags next to the PO.

| Manage Orders ⑦ Headers Schedules Advanced Search | ۵.                                         | Acknowledgment is past due. | Basic Manage Watchlist Saved Search All My Orders |
|---------------------------------------------------|--------------------------------------------|-----------------------------|---------------------------------------------------|
| Actions View View For                             | mat ▼ + ■ / × ﷺ EF ■ Freeze<br>Description | 📰 Detach 🚽 Wrap<br>Supplier | Ordered Cu Status                                 |
| A · 380000311                                     | SLEEVE, 13PC BIM HS KIT                    | QUAD                        | 3,780.00 U Open                                   |
| A · 380000235                                     | ANZ 11PC SZB CASE CARTON                   | QUAD                        | 3,213.00 U Open                                   |

## 4. Click on the order number which will open up the PO.

| A · 380000337 | 8/16/23 | Pallet Fees                       |
|---------------|---------|-----------------------------------|
| A · 380000311 | 8/15/23 | SLEEVE, 13PC BIM HS KIT           |
| A · 380000235 | 8/10/23 | ANZ 11PC SZB CASE CARTON          |
| A · 38000082  | 8/4/23  | SLEEVE, 10PC HS PACKOUT, USA      |
| A · 38000064  | 8/2/23  | SLEEVE, 7PC BIM HS KIT, AUTOM (R) |

## 5. Review the PO based on the changes made, and click on Acknowledge.

| Purchase Order: 3800003     | 11 @            |                  |                                 | Acknowledge      | Vex PDF Actors * 8           | atesh |
|-----------------------------|-----------------|------------------|---------------------------------|------------------|------------------------------|-------|
| Main                        |                 |                  |                                 | 5                |                              |       |
| J General                   |                 |                  |                                 |                  |                              |       |
| Sold to Legal Entity        |                 | Supplier         |                                 | Ontered          | 3,790.00 USD                 |       |
| Billio BU                   | MET             | Supplier Site    | FRANKLIN                        | Description      | SLEEVE, 13PC EM HS KIT       |       |
| Order                       | 360000311       | Supplier Contact |                                 | Source Agreement | PA-300183                    |       |
| Status                      | Open 🛕          | Bill-to-Location | METHQ                           | Supplier Order   |                              |       |
| Bayer                       | Shephanie Cross | Ship-to Location | ADDI Component Lifes - Bi Fails |                  |                              |       |
| Creation Date               | 81523           |                  | Acknowledge Revision 1 X        |                  |                              |       |
| Terms Notes and Attachments |                 |                  | Supplier Order Text 123         |                  |                              |       |
|                             |                 |                  | Acknowledgment Note Received    |                  |                              |       |
| Required Acknowledgmen      | e Yas           | Shipping Method  |                                 |                  | Buyer Managed Transportation |       |
| Acknowledgment Due Dat      | 6 61723         | Fraght harma     | Accept Cancel                   | -                | Pay on receipt               |       |
| Payment term                |                 | Fos              |                                 |                  |                              |       |
|                             |                 |                  |                                 |                  | Cardinning order             |       |
| 4 Additional Information    |                 |                  |                                 |                  |                              |       |

### The revision will then appear on the PO.

| hase Order: 3800002:                                                          | 35 @                                                                                     |                                                                                      |                                                 | Acknowledge                                                  | View POF                                             | Actions *                    | Retrest | Dg |
|-------------------------------------------------------------------------------|------------------------------------------------------------------------------------------|--------------------------------------------------------------------------------------|-------------------------------------------------|--------------------------------------------------------------|------------------------------------------------------|------------------------------|---------|----|
| General                                                                       |                                                                                          |                                                                                      |                                                 |                                                              |                                                      |                              |         |    |
| Sold to Legal Exity<br>Dif-to DU<br>Order<br>Status<br>Brave<br>Creation Date | Mitwarwe Electric Teel Corporation<br>MCT<br>200000225<br>Coon<br>Kelly Jenich<br>Anto23 | Supplier<br>Supplier Ste<br>Supplier Centect<br>Bill-to Location<br>Ship-to Location | FRANKLIN<br>MET H2<br>1918 Greenward Mg - BLDD2 | Ontered<br>Description<br>Source Agreement<br>Sapplier Order | 3.213.00 U90<br>ANZ 11PC 528<br>PA-300193<br>Text321 | CASE CARTO                   | v       |    |
| Required Acknowledgener<br>Payment Term                                       | d 1944<br>4                                                                              | Shipping Method<br>Freight Terms<br>FOB                                              | None<br>Pres Cartier                            | -                                                            | Buyer Manap<br>Pay on receipt<br>Conferring on       | ed Transportatio<br>I<br>Ber |         |    |
| Additional Information                                                        |                                                                                          | Context Prompt                                                                       |                                                 |                                                              |                                                      |                              |         |    |

## Once a revision is submitted, the flag next to the PO will be removed.

| Order       | Order Dat | e Description            |
|-------------|-----------|--------------------------|
|             |           | •                        |
| 900200      | 11/17/23  |                          |
| 900146      | 11/17/23  |                          |
| 900019      | 11/17/23  |                          |
| 0.900017    | 11/17/23  |                          |
| 900015      | 11/17/23  |                          |
| 703973      | 11/17/23  |                          |
| 703909      | 11/17/23  |                          |
| 700910      | 11/17/23  |                          |
| 700912      | 11/17/23  |                          |
| 900021      | 11/17/23  |                          |
| 700915      | 11/17/23  |                          |
| 700916      | 11/17/23  |                          |
| 703967      | 11/17/23  |                          |
| A 380000337 | 8/16/23   | Palet Fee                |
| 380000311   | 8/15/23   | SLEEVE, 13PC BIM HS KIT  |
| 380000235   | 8/10/23   | ANZ 11PC SZB CASE CARTON |
| A           |           |                          |